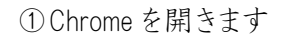

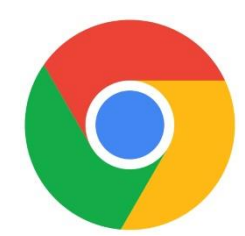

②「google.co.jp」を開き、自分の名前が表示されていない場合は「ログイン」をクリックします

| <ul> <li>✓ G Google</li> <li>× +</li> <li>← → C 25 google.co.jp</li> </ul> |          |                           |      |           | - 8 X              |
|----------------------------------------------------------------------------|----------|---------------------------|------|-----------|--------------------|
| Googleについて ストア                                                             |          |                           |      | Gmail 画像  | ロダイン               |
|                                                                            | G        | boogle                    |      |           |                    |
|                                                                            | ۹        |                           | \$ ® |           |                    |
|                                                                            | Goo      | igle 検索 I'm Feeling Lucky |      |           |                    |
|                                                                            |          |                           |      |           |                    |
|                                                                            |          |                           |      |           |                    |
|                                                                            |          |                           |      |           |                    |
|                                                                            |          |                           |      |           |                    |
| 日本                                                                         |          |                           |      |           |                    |
| 広告 ビジネス 検索の仕組み                                                             |          |                           |      | プライバシー    | 規約 設定              |
| 📲 🗄 📙 19x70-7- 📕 🚺                                                         | di 🥼 🧿 😑 |                           |      | ^ 🥼 🕸 🗔 🗛 | 9:37<br>2025/03/04 |

③メールアドレス「??-???@gs099.hiroshima-c.ed.jp」形式のIDとパスワードを入力します

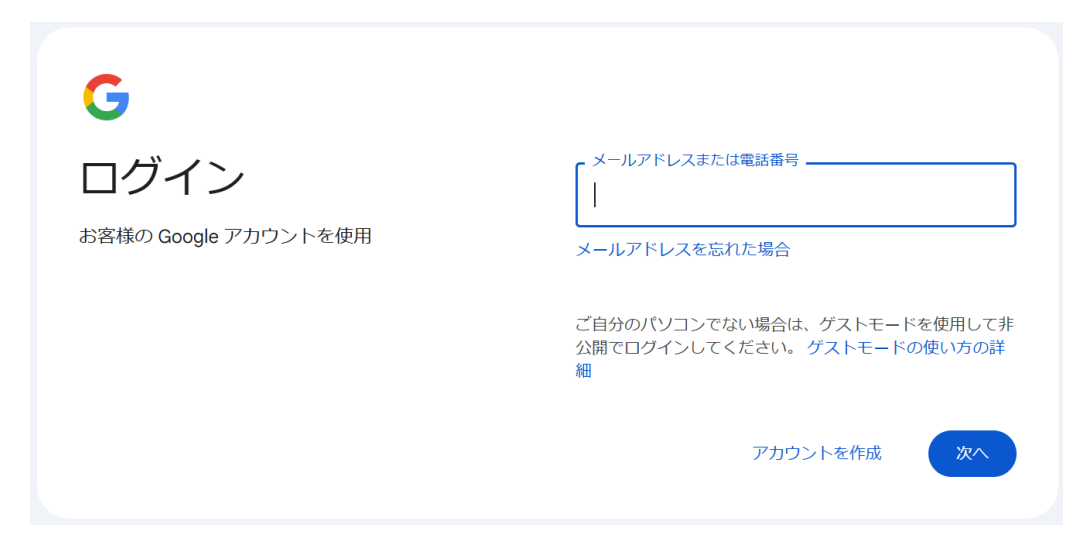

④右上の9点をクリックし、クラスルームが表示されない場合はドライブをクリックします

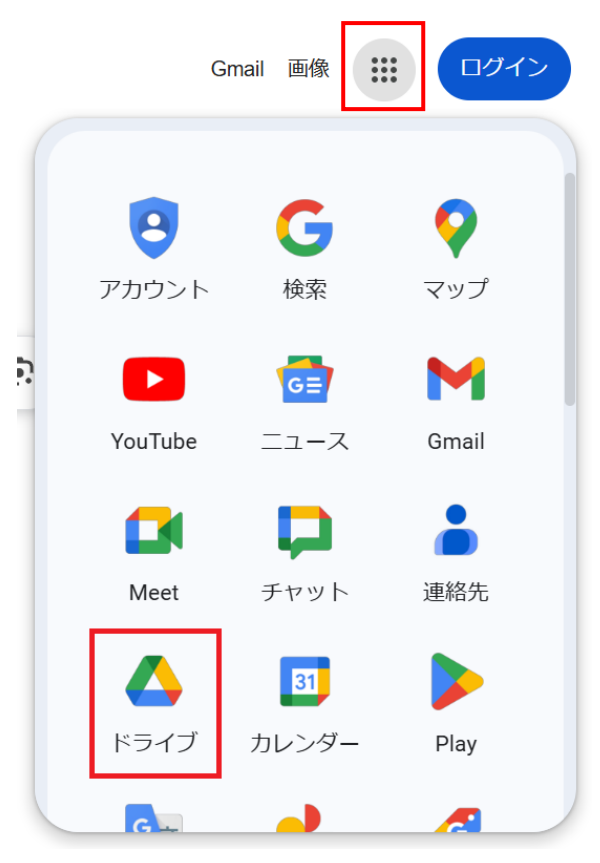

⑤クラスルームが表示されたらクリックします

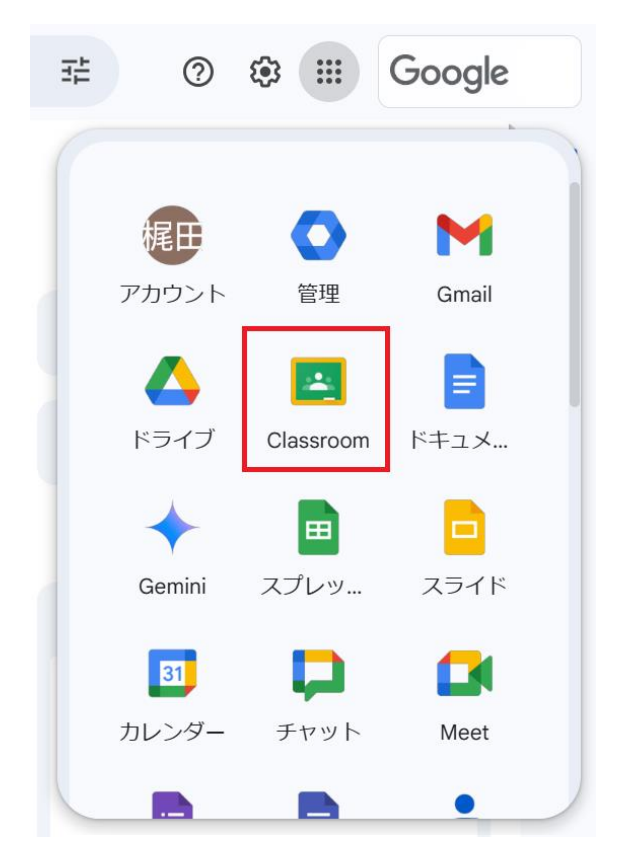